## EXAMPLE 8 How to Link Figures.

To link the figures:

- Go to the 'Insert' tab on the top ribbon in Word;
- Click the drop-down menu under 'Pictures', and choose 'This Device'

| File                                                        | Home     | Insert                 | Design                               | Layout                                                                                     | References        | s Mailin        |  |
|-------------------------------------------------------------|----------|------------------------|--------------------------------------|--------------------------------------------------------------------------------------------|-------------------|-----------------|--|
| Pages<br>ř                                                  | Table    | Pictures               | O Shapes ∽<br>Ø Icons<br>Ø 3D Models | × 64 ×                                                                                     | Add From<br>Files | Add-<br>ins ~ \ |  |
|                                                             | Tables   | Insert                 | Picture From                         |                                                                                            | Тар               | N               |  |
| Navi                                                        | gat 🔻    | E Thi                  | is <u>D</u> evice                    | there·is·no·link,·the·tools·ca                                                             |                   |                 |  |
| Search                                                      | document | 전 <u>S</u> tock Images |                                      | From File                                                                                  |                   |                 |  |
| Conline Pictures.   Headings Pages   ▲ 1. Draft deliverable |          |                        |                                      | Insert pictures from your computer<br>or from other computers that<br>you're connected to. |                   |                 |  |
|                                                             |          |                        |                                      | ? Tell me more                                                                             |                   |                 |  |

- Select the file path, and choose the figure file to be inserted.
- From the drop-down menu under 'Insert', choose 'link to file'

| 64_e_dr_                        |     | 🄊 004.tif      |                 |        |
|---------------------------------|-----|----------------|-----------------|--------|
| 🤰 64_t_dr                       |     | at 005.tif     |                 |        |
| 64_t_dr_                        |     | 2006.tif       |                 |        |
| 64_t_dr_xml                     |     | 2008.tif       |                 |        |
| <pre>64_t_dr_xml_</pre>         |     | 🔊 009.tif      |                 |        |
| 00352014_MAH_Warning_The ID ter | 6   | 🏝 010.tif      |                 |        |
| 04003537-adddummyheading        |     | 🕿 011.tif      |                 |        |
| 3 04004208_OD                   | ~ < | <b>••••</b> •• |                 | 3      |
| File name: 008.tif              |     | ~              | All Files (*.*) |        |
|                                 |     |                | Insert 🔽        | Cancel |
|                                 |     |                | Insert          | -      |
|                                 |     |                | Link to File    |        |
|                                 | 3   |                | Insert and Lin  | k      |
|                                 |     |                |                 |        |

If the figure is not visible, choose 'Insert and Link' instead. Note that this can increase the overall file size of the deliverable.